# Установка системы SMS оповещения на базе комплекта BM8039D (торговая марка «МастерКит») на устройства ТКМ. (руководство по быстрой установке и настройке)

#### 1. Комплект поставки

Система SMS оповещения состоит из комплекта оборудования (рис. 1):

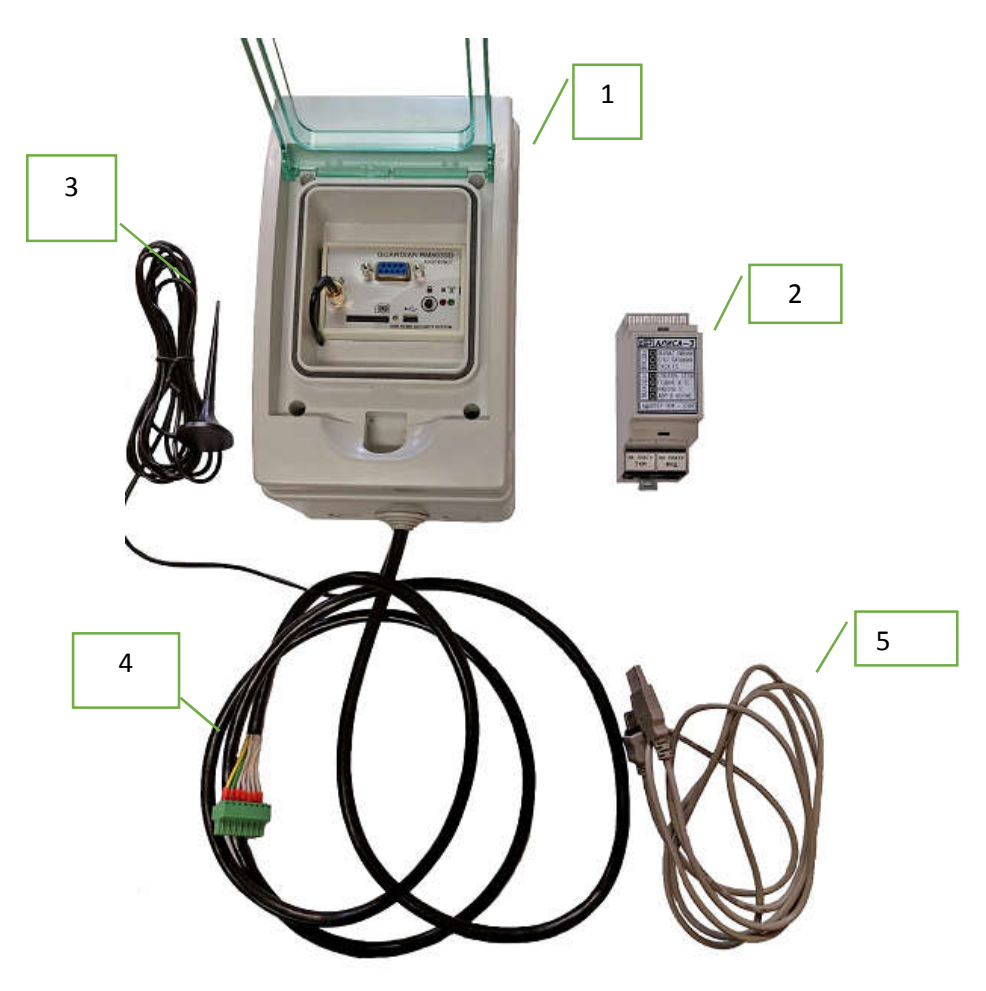

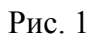

1. GSM-модуль BM8039D, в который устанавливается SIM-карта, в пластиковом корпусе;

2. Модуль «АЛИСА», который устанавливается в устройства ТКМ-V3, ТКМ-V7s и отслеживает действия устройства автоматического ввода резерва (далее -ABP)

3. Антенна диапазона GSM;

- 4. Провод для подключения к модулю «АЛИСА»;
- 5. USB-кабель для подключения GSM-модуля к компьютеру.
- 6. Кабель с разъемом RJ-45 для подключения к платам устройства ABP 2 шт.

## 2. Порядок настройки GSM-модуля

1. Приобрести телефонный номер с тарифным планом для интернета вещей для отправки SMS сообщений у оператора, работающего в стандарте GSM.

ВНИМАНИЕ! Устройство не будет работать в московском и подмосковном регионах сети оператора TELE2.

2. При помощи сотового телефона на SIM-карте отключить ввод PIN-кода при включении. Если при каждом включении телефона он начинает задавать вопросы об услугах, то отключите автозапрос через меню: «Инструменты SIM-карты» или аналогичном.

3. Установить программное обеспечение (скачать с сайта: www.masterkit.ru). В процессе инсталляции поставьте галочку об установки драйвера виртуального СОМ порта (VCP).

4. Запустить программу "Пуск->Все программы->Masterkit->BM8039->BM8039 configurator".

5. Подключить модуль BM8039D к компьютеру и подать питание.

6. Если комплект приобретён у компании ООО «Техкам Сервис», то считайте шаблон настроек из внутренней памяти ВМ8039 через меню «ГАРДИАН ВМ8039->Считать данные из блока», замените номера во вкладке «SMS шаблоны» и «Разное» и сохраните изменённые настройки во внутреннюю память ВМ8093 через меню «ГАРДИАН ВМ8039->Считать данные из блока».

ВНИМАНИЕ!!! Телефонные номера в программе-конфигураторе вводятся в международном формате 007+код+номер телефона. Например номер сервисной службы ООО «Техкам Сервис» +7(985)766-51-89 будет введён как: 0079857665189. При поставке ООО «Техкам Сервис» настройки телефона клиента осуществляются в сервисной службе.

7. Если комплект был приобретён у стороннего продавца или настройки в памяти были случайно стёрты, то придётся вводить настройки вручную.

Для этого необходимо произвести следующие действия:

| Nº | B | Номер телеф   | Категория исто | Источник тревоги | Срабатывание когда происход | ит  | SMS/3BOH | Текст сообщения (SMS)               |
|----|---|---------------|----------------|------------------|-----------------------------|-----|----------|-------------------------------------|
| 1  | ~ | 0079857665189 | Канал охраны 💌 | Канал охраны 1 💌 | Активация канала тревоги    | •   | SMS      | • Сеть отключена                    |
| 2  | ~ | 0079857665189 | Канал охраны 💌 | Канал охраны 1 💌 | Деактивация канала тревоги  | •   | SMS      | <ul> <li>Сеть подключена</li> </ul> |
| 3  | ~ | 0079857665189 | Канал охраны 💌 | Канал охраны 2 💌 | Активация канала тревоги    | •   | SMS      | 🛨 Генератор подключен к дому        |
| 4  | ~ | 0079857665189 | Канал охраны 💌 | Канал охраны 2 💌 | Деактивация канала тревоги  | •   | SMS      | • Генератор отключен от дома        |
| 5  | ~ | 0079857665189 | Канал охраны 💌 | Канал охраны 3 💌 | Активация канала тревоги    | •   | SMS      | 🕶 Генератор запущен                 |
| 6  | ~ | 0079857665189 | Канал охраны 💌 | Канал охраны 3 💌 | Деактивация канала тревоги  | •   | SMS      | 🛨 Генератор остановлен              |
| 7  | Г |               | Канал охраны 💻 | Канал охраны 4 🖃 | Активация канала тревоги    | •   | SMS      | АВР в норме                         |
| 8  | ~ | 0079857665189 | Канал охраны 🚬 | Канал охраны 4 🔳 | Деактивация канала тревоги  | •   | SMS      | <ul> <li>Авария АВР</li> </ul>      |
| •  |   | 1             |                | 1                |                             | 111 |          |                                     |

а)Во вкладке «SMS шаблоны» установите:

#### Не указанные столбцы не изменяйте.

#### b) Во вкладке «Каналы охраны»:

| Канал       | Канал работает в р | . B | Вход | Та   | Та  | Активировать тревогу если |    | Обраб. тревоги |     | Псевдоним ес   | Псевдоним если  | Про |
|-------------|--------------------|-----|------|------|-----|---------------------------|----|----------------|-----|----------------|-----------------|-----|
| Канал 1     | 24-часовая зона 🗵  | 1   | •    | 3    | 3   | На линии появился 0 (<1B) |    | Многократно    | •   | Set' otklu4ena | Set' podklu4ena |     |
| Канал 2     | 24-часовая зона 🗵  | 2   | -    | 3    | 3   | На линии появился 0 (<1В) |    | Многократно    | •   | GS podklu4en   | GS otklu4en     |     |
| Канал 3     | 24-часовая зона 🗵  | 3   |      | 3    | 3   | На линии появился 0 (<1B) |    | Многократно    | •   | GS rabotaet    | GS ostanovlen   |     |
| Канал 4     | 24-часовая зона 🗵  | 4   | -    | 3    | 3   | На линии появился 0 (<1B) |    | Многократно    | •   | AVR v norme    | Avaria AVR      |     |
| Канал 5     | Канал выключен 👱   | 5   | •    | 3    | 3   | На линии появился 0 (<1B) | 1  | Многократно    | •   |                |                 | Γ   |
| SMS Шаблоны | Каналы охраны      | K   | ана  | лыот | тер | модатчиков Выходы 1-Wir   | re | е Разное От    | rue | еты            |                 |     |

с) Во вкладке «Разное»:

 введите номер(а) телефона хозяина системы (номер с которого можно запрашивать баланс и отчёты без ввода пароля);

 в поле «Действие на входящий звонок» установите галочку «Баланс в стандартном отчёте»

 установите в поле «На случай потери и восстановления питания» галочку «Входить в режим охраны»;

• установите галочки «Включить светодиод-индикатор сети GSM» (для диагностики работы GSM-модуля) и «Входить в охрану несмотря на состояние датчиков».

8. Во вкладке «Разное» в поле «Формат запроса баланса» введите код запроса баланса соответствующий сети в которой зарегистрирована SIM-карта.

9. Сохраните изменённые настройки во внутреннюю память BM8093 через меню «ГАРДИАН BM8039->Записать данные из блока»

10. Отключаем от компьютера, затем от питания.

11. Устанавливаем в модуль BM8039D SIM-карту, подаём питание. После инициализации, если с сетью всё в порядке, начнёт раз в три секунды мигать зелёный светодиод. Система готова к работе.

12. Позвоните на номер GSM-модуля. Он должен сбросить звонок, после чего прислать отчёт с текущим балансом.

13. Проверьте работу системы, эмитируя различные ситуации на правильность приходящих сообщений

ВНИМАНИЕ!!! Все настройки модуля сохраняются только во внутренней памяти, поэтому при замене одной SIM – карты на другую настройки модуля не изменяются.

14. Система генерирует следующие сообщения:

а) «Система АВР включена» - при включении блока ТКМ.

b) «Система ABP отключена» и «Авария системы ABP» - при отключении блока ТКМ.

с) «Система ABP запускает генератор» - при отключении сети и начале процедуры запуска генератора. Если за этим сообщением в течении 3-х минут придёт сообщение «Авария системы ABP», значит генератор не удалось запустить. А если оно придёт позже, значит генератор по каким-то причинам заглох.

d) «Система ABP останавливает генератор» - при появлении сети и остановке генератора. Если в течении минуты после этого сообщение придёт сообщение «Авария системы ABP», значит генератор не удалось остановить.

e) «Авария системы ABP» - во всех нештатных случаях

## 3. Порядок подключения к устройству АВР

1. Установите модуль «АЛИСА» в специально обозначенное место в устройстве АВР.

2. Подключите входящие в комплект кабели с разъемом RJ-45 в указанные гнезда соответственно «НА ПЛАТУ ТКМ» и «НА ПЛАТУ ИНД».

3. Повесьте корпус GSM-модуля на предполагаемое место установки, но не далее 2 м от устройства ABP. Прикрепите антенну GSM-модуля к корпусу ABP с помощью встроенного магнита.

4. Подключите GSM-модуль через крайний правый ввод устройства ABP и присоедините его к модулю «Алиса» согласно схеме (Приложение).

5. Система готова к работе

### 4. Гарантийные обязательства

Срок гарантийного ремонта составляет 24 месяца со дня продажи устройства или (при отсутствии штампа торгующей организации) 24 месяца со дня выпуска устройства производителем.

© ООО «Техкам Сервис».

Схема подключения GSM-модуля к ABP

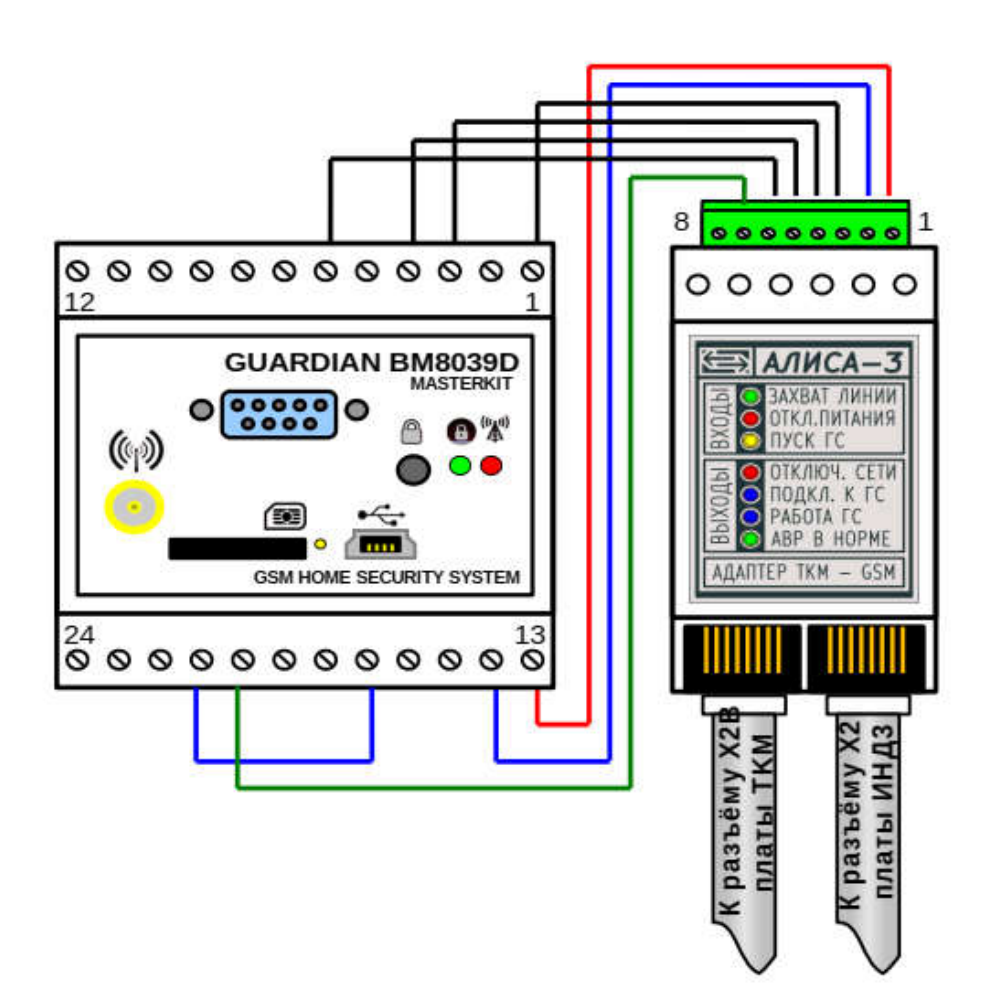